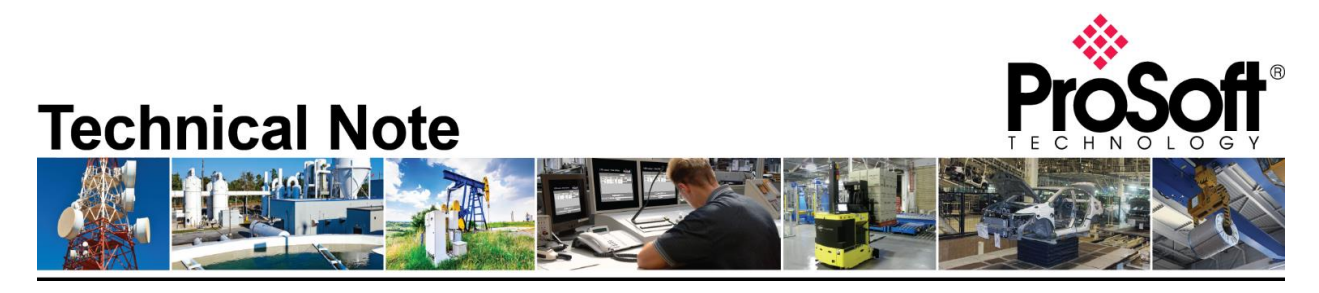

# Migrating MVI69-GEC to the Enhanced MVI69E-GEC

Document Code: TN-MVI69E\_GEC Date: June 9<sup>th</sup>, 2020 Revision: 1.00

**Document Brief** 

This document describes how to migrate an existing MVI69-GEC ASCII Ethernet CompactLogix module to a new Enhanced MVI69E-GEC module. The document will illustrate the steps involved in converting the current configuration files to configuration compatible with the MVI69E-GEC module.

The MVI69E-GEC module is designed to perform as a drop in replacement for the legacy MVI69-GEC module. As such, no ladder logic changes are required to replace an MVI69-GEC module with an Enhanced MVI69E-GEC module.

There are a couple of fundamental differences between the MVI69-GEC module, and the Enhanced MVI69E-GEC module, both of them we feel are significant improvements over the legacy units. Below are the 2 main differences:

- Configuration and Debug on the MVI69E-GEC is done via an Ethernet connection to the module instead of via an RS232 serial port connection that was available on the MVI69-GEC.
- 2) The MVI69E-GEC module has a CompactLogix® power supply distance rating of 4, instead of the 2 that was available on the MVI69-GEC module.

# How to Contact Us

## Asia Pacific

Regional Office +60.3.7941.2888 support.ap@prosoft-technology.com

North Asia (China, Hong Kong) +86.21.5187.7337 support.ap@prosoft-technology.com

# Europe/Middle East/Africa

Regional Office +33.(0)5.34.36.87.20 support.emea@prosoft-technology.com

Latin America Regional Office +52.222.264.1814 support.la@prosoft-technology.com North America Corporate Office +1.661.716.5100 support@prosoft-technology.com

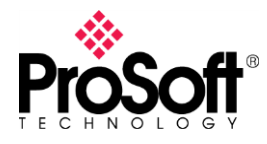

## I. What you will need...

- 1. A Computer with the following applications installed:
  - a. ProSoft Configuration Builder, version 4.4.24.20 or higher
  - b. RSLogix5000 or Studio 5000, licensed and accompanied by RSLinx
- 2. MVI69-GEC Configuration file.
  - a. An offline version of the file saved on a PC can be used
  - b. If you need to upload the configuration file from a module you will need a Serial Debug port connecting cable – This is a combination of ProSoft Cable#14, Cable#15 (supplied with MVI69-GEC at time of purchase) and an RS232-USB Conversion cable.

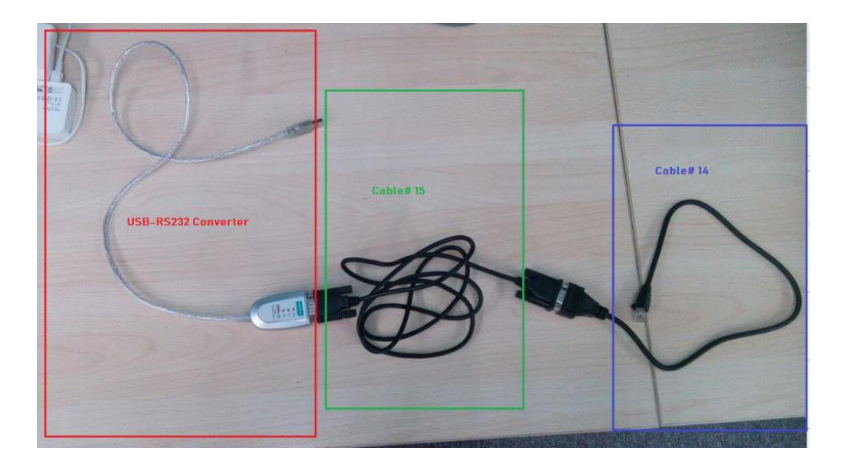

## II. Obtain Configuration file for MVI69-GEC module

To convert from the MVI69-GEC module to the MVI69E-GEC module, you will need to open the configuration file in ProSoft Configuration Builder (PCB). If you have the offline configuration file for the MVI69-GEC module, you may move on to the next step, however if you wish to upload the configuration file from a module follow the below described steps.

Connect one end of Cable#14 to the Debug Port of the MVI69-GEC module and connect the USB end of the RS232-USB converter to your PC as shown below:

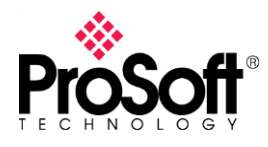

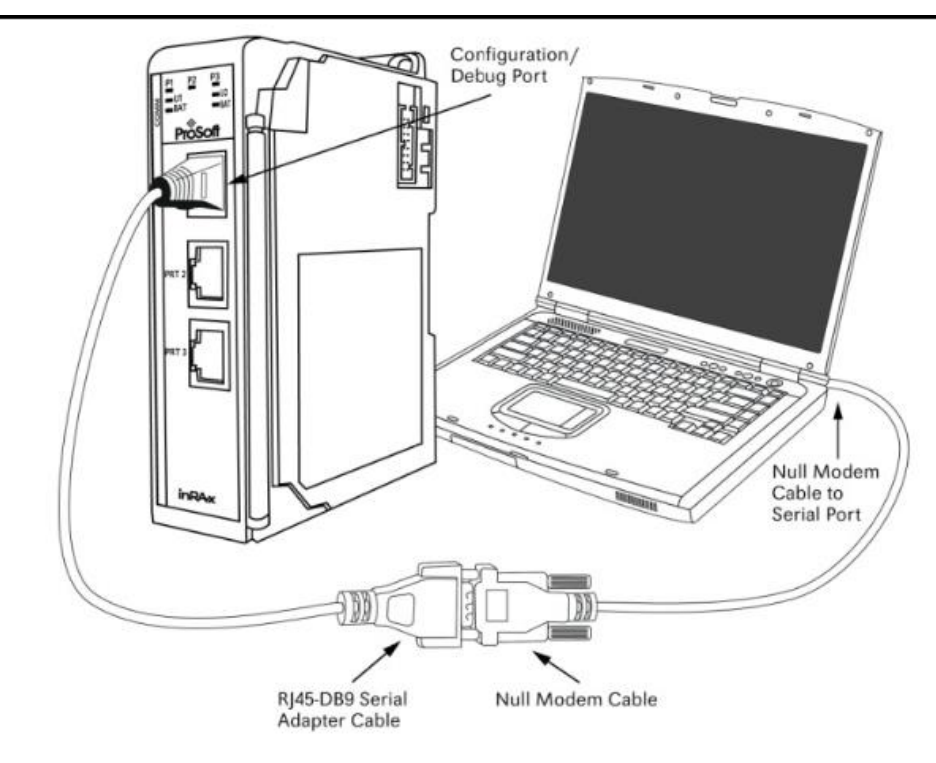

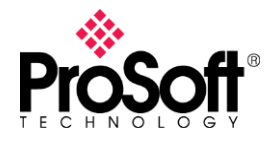

If you need to know what COM port is being used by your PC you can look in the device manager and it will show you the COM port being used, as shown below:

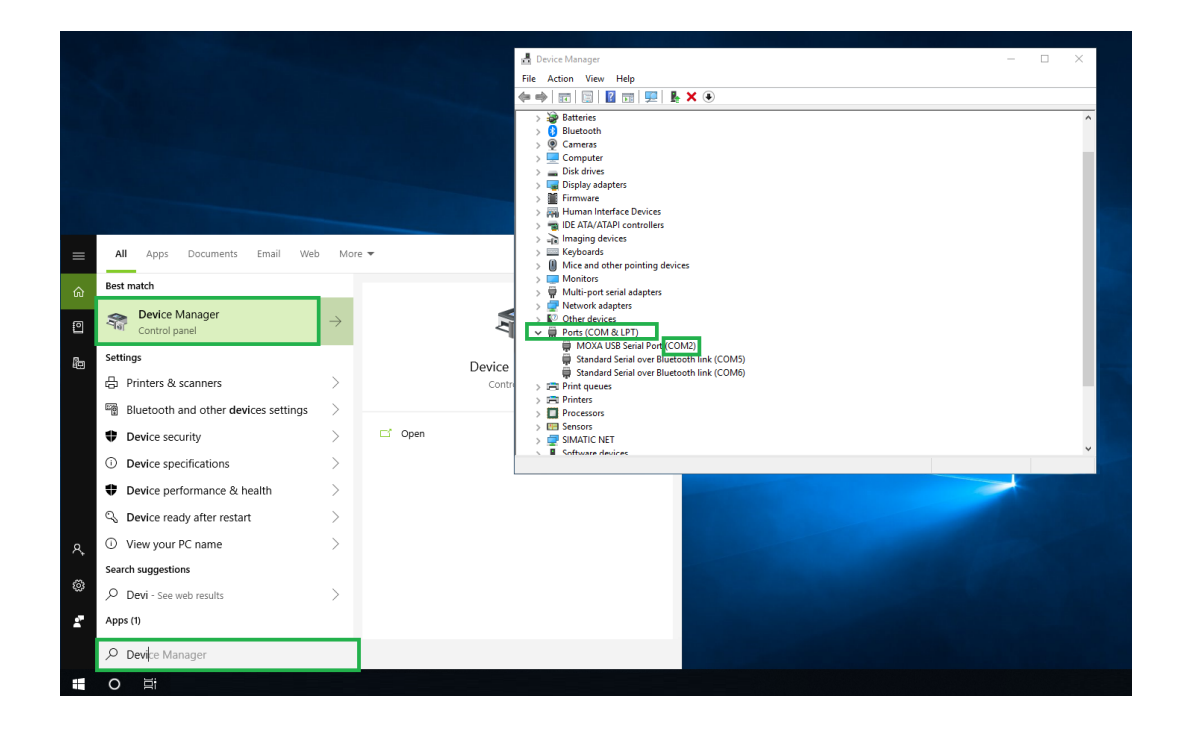

Startup ProSoft Configuration Builder (PCB), select the MVI69-GEC module from the select module tree.

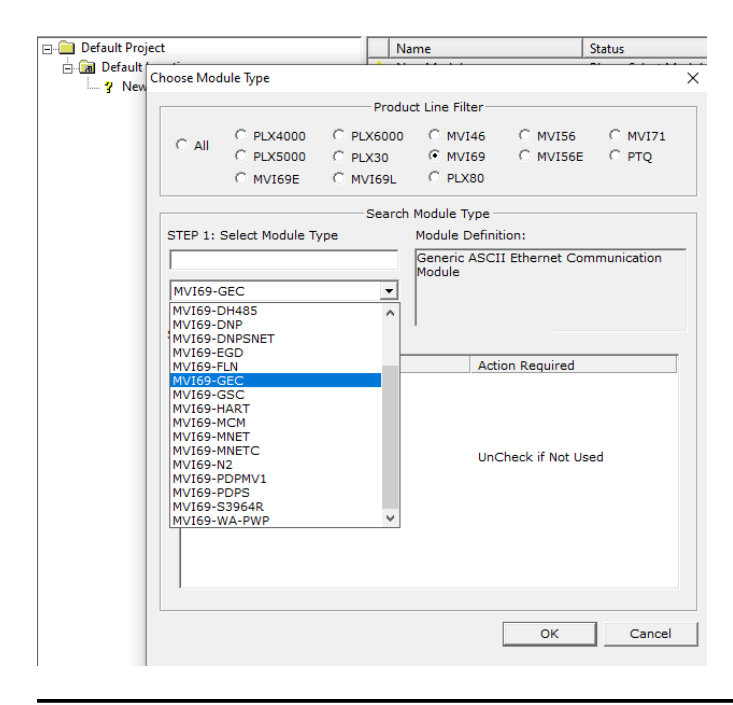

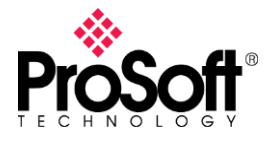

Once you have the module selected, right click the module name and select "Upload from Device to PC" from the pop-up tree.

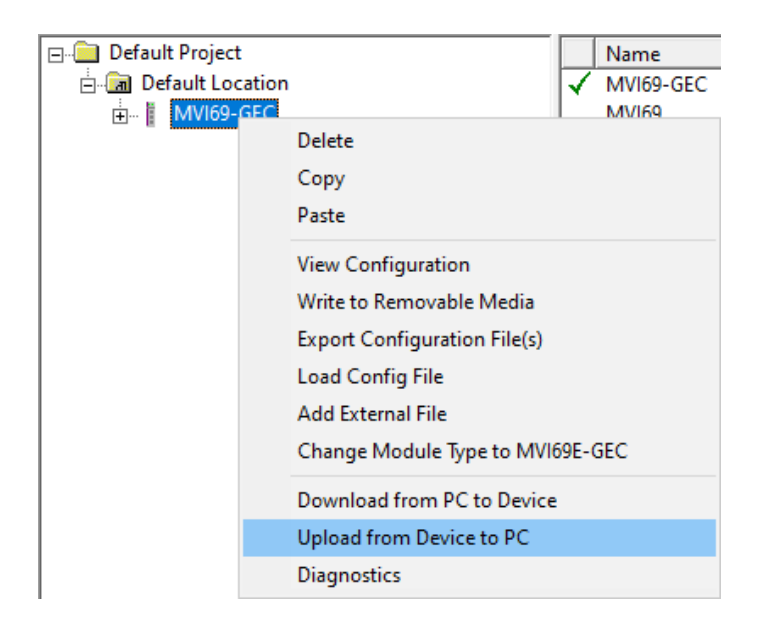

Select "UPLOAD"

| - Default Project |                          | Name             | Status           |
|-------------------|--------------------------|------------------|------------------|
| 🚊 📠 Default Locat | ion                      | MVI69-GEC        | Configured       |
| i ∰ MVI69-GI      | Upload files from module | to PC            |                  |
|                   | STEP 1: Select Comn      | nunication Path: | _                |
|                   | Select Connection        | Type: Com 2      | Browse Device(s) |
|                   | Ethernet:                | a a a            | Use Default IP   |
|                   | CIPconnect:              |                  | CIP Path Edit    |
|                   |                          |                  | RSWho            |
|                   | STEP 2: Transfer File    | (s):             |                  |
|                   | UPLOAD                   | Abort            | Test Connection  |

This will upload the configuration from the MVI69-GEC module. Now would be a good time to "Save" the PCB file (or .ppf file).

ProSoft Technology, Inc.

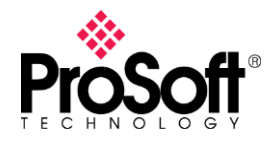

#### III. Convert MVI69-GEC configuration to MVI69E-GEC

To convert the configuration file from you MVI69-GEC simply open the configuration file in version 4.4.24.20 (or greater) of PCB, select the module and right mouse click. Select "Change Module Type to MVI69E-GEC" as shown below

| File View Project        | Tools Help                   |                                        |                                |                   |
|--------------------------|------------------------------|----------------------------------------|--------------------------------|-------------------|
| 📄 🆻 🖬 🕂 🕂 🛛              | 🖄 🐿 🔶 🛧 🔤 😰 🗸                |                                        |                                |                   |
| 🖃 💼 Default Project      |                              | Name                                   |                                | Status            |
| 🗄 🔚 Default Loca         | ation                        | MVI69-GEC                              |                                | Configured        |
| ± I MVI69-۲-۲            | Delete                       | LANCO                                  |                                | GEC6<br>Values OK |
|                          | Сору                         |                                        |                                | Values OK         |
|                          | Paste                        |                                        |                                | Values OK         |
|                          |                              |                                        |                                | Values OK         |
|                          | View Configuration           |                                        |                                | Values OK         |
|                          | Write to Removable Media     |                                        |                                | Values OK         |
|                          | Export Configuration File(s) |                                        |                                | Values OK         |
|                          | Load Config File             |                                        |                                |                   |
|                          | Add External File            |                                        | formation                      |                   |
|                          | Change Module Type to MV     | 169E-GEC                               | ge: Never                      |                   |
|                          | Download from PC to Devic    | e                                      | load: Never<br>on Rev:         |                   |
| Upload from Device to PC |                              |                                        |                                |                   |
|                          | Diagnostics                  |                                        | ss:                            |                   |
|                          | _                            | " Com 19201                            | t Version: 4.                  | 4.24.20           |
|                          |                              | # Module Co                            | onfiguration                   |                   |
|                          |                              | [Module]<br>Module Type<br>Module Name | 2 : MVI69-GEC<br>2 : MVI69-GEC |                   |

This will automatically convert the configuration file to the MVI69E-GEC.

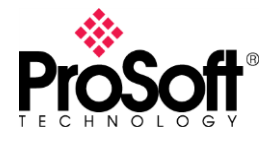

The configuration of the Ethernet port of the MVI69E-GEC module will automatically be converted over from the MVI69-GEC project folder and will now be shown in a new "Ethernet 1" tab as shown below:

| File View Project Tools Help |                   |               |                                   |
|------------------------------|-------------------|---------------|-----------------------------------|
| 📄 🤌 🖩 🕇 🕂 🗠 🖄 🔶 🛧 🔚          | <b>Ø</b> .        |               |                                   |
| 🖃 💼 Default Project          | Name              | Status        | Information                       |
| 🚊 🛅 Default Location         | 🖌 Ethernet 1      | All Tags Good |                                   |
| i MVI69E-GEC                 |                   |               |                                   |
| ⊡ s Server 0                 |                   |               |                                   |
| ⊡ Server 1                   | Edit - Ethernet 1 |               | ×                                 |
| Enver 3                      | IP Address        | 192,168,0,250 | IP Address                        |
| Fine Server 4                | Netmask           | 255.255.255.0 |                                   |
| Ethernet 1                   | Gateway           | 192.168.0.1   | <b>192</b> . 168 . 0 . 250        |
| Ethernet 1                   |                   |               |                                   |
| 🗄 💑 Comment                  |                   |               | Comment:                          |
|                              |                   |               |                                   |
|                              |                   |               | Definition:                       |
|                              |                   |               | Default private class C address A |
|                              |                   |               |                                   |
|                              |                   |               |                                   |
|                              |                   |               |                                   |
|                              |                   |               |                                   |
|                              |                   |               |                                   |
|                              |                   |               |                                   |
|                              |                   |               |                                   |
|                              |                   |               |                                   |
|                              |                   |               | ×                                 |
|                              |                   |               | Reset Tag Reset All               |
|                              |                   |               |                                   |
|                              | 1                 |               | Cancel                            |

The MVI69E-GEC module uses this IP address for downloading of the configuration file and diagnostics as well as communication with Ethernet devices. The default IP address of the module is the 192.168.0.250 as shown above.

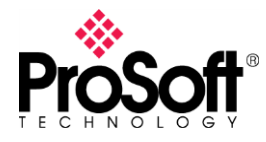

#### IV. Download Configuration file to MVI69E-GEC module

You can now download the new configuration file to the module. Select the module and right mouse click to bring up the following window:

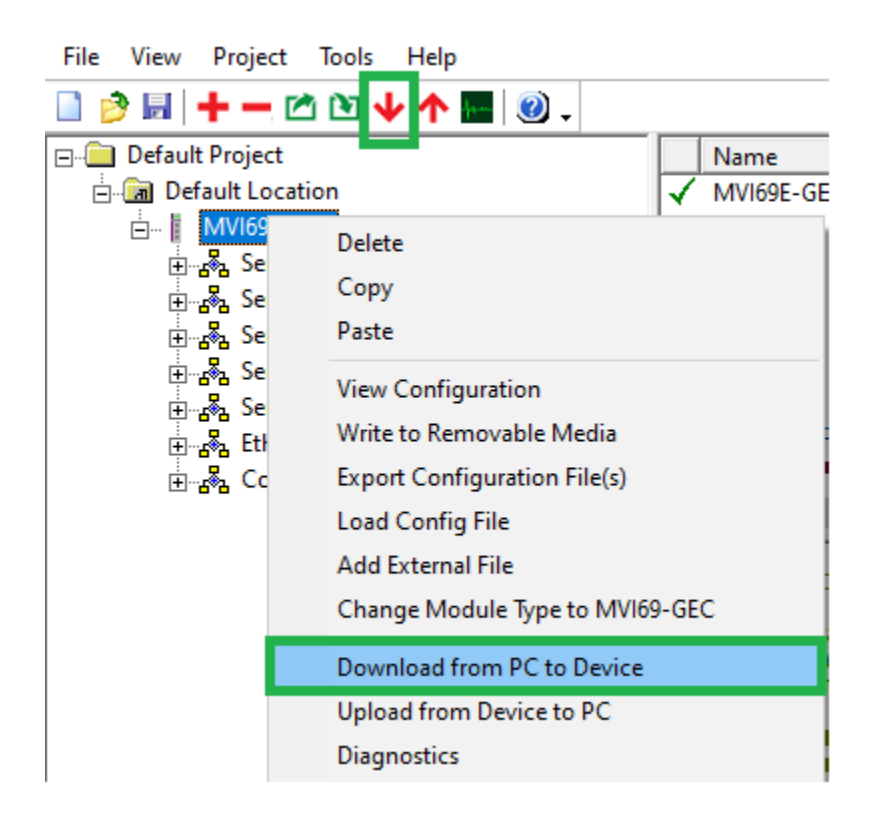

(NOTE: Instead of right mouse click you can also select the download shortcut from the toolbar menu also shown above).

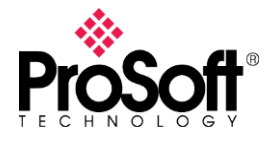

You will see the following window:

| File View Project                         | Tools Help             |                     |                 |  |  |
|-------------------------------------------|------------------------|---------------------|-----------------|--|--|
| 📄 🤌 🗔 🕂 🕂 🛛                               | ž 🖻 🔶 🛧 🔤 🥘            | •                   |                 |  |  |
| ⊡ Default Project                         |                        | Name                | Status          |  |  |
| 🚊 📠 Default Loca                          | tion                   | MVI69E-GEC          | Configured      |  |  |
|                                           | Download files from PC | to module           | ×               |  |  |
| Serve 🗄 🗄                                 |                        |                     |                 |  |  |
| ⊕ _ <mark>&amp;</mark> Serve              |                        |                     |                 |  |  |
| ⊕ 💑 Serve                                 |                        |                     |                 |  |  |
| Server STEP 1: Select Communication Path: |                        |                     |                 |  |  |
| i and the Ether                           | Select Connection      | Browse Device(s)    |                 |  |  |
| i∃⊶r‰ Com                                 | Ethernet:              | 192 . 168 . 0 . 250 | Use Default IP  |  |  |
|                                           | CIPconnect:            |                     | CIP Path Edit   |  |  |
|                                           |                        |                     | RSWho           |  |  |
| STEP 2: Transfer File(s):                 |                        |                     |                 |  |  |
|                                           | DOWNLOAD               | Abort               | Test Connection |  |  |
|                                           |                        | OK                  | Cancel          |  |  |

If the module is factory defaults and you are changing the IP address of the module you can select the "Use Default IP" and this will copy the default IP address to the Ethernet settings.

Test Connection will give you the following if you are successfully able to talk to the module:

| ProSoft Configuration Builder |                        |  |
|-------------------------------|------------------------|--|
| i                             | Successfully Connected |  |
|                               | ОК                     |  |

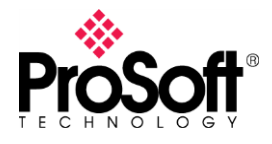

When successfully connected you can download the file to the module. When complete you will see the following:

| Download files from PC to module   |                     |                  |  |  |
|------------------------------------|---------------------|------------------|--|--|
| Module Running                     |                     |                  |  |  |
|                                    |                     |                  |  |  |
| STEP 1: Select Communication Path: |                     |                  |  |  |
| Select Connection                  | Type: Ethernet 💌    | Browse Device(s) |  |  |
| Ethernet:                          | 192 . 168 . 0 . 250 | Use Default IP   |  |  |
| CIPconnect:                        |                     | CIP Path Edit    |  |  |
|                                    |                     | RSWho            |  |  |
| STEP 2: Transfer File(s):          |                     |                  |  |  |
| DOWNLOAD                           | Abort               | Test Connection  |  |  |
|                                    | ок                  | Cancel           |  |  |

Your module has now been configured and the legacy MVI69-GEC has now been converted over to the Enhanced MVI69E-GEC module.

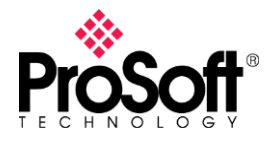

#### V. RSLogix 5000 or Studio 5000

The MVI69E-GEC module was designed to be backwards compatible with previous MVI69-GEC modules, so no ladder logic changes are required to get the module up and running.

There is however an optional AOI for the MVI69E-GEC module that can be added to an existing ladder routine to provide the following functions:

- 1) Read Ethernet Port Configuration from module to CompactLogix PAC tags
- Write Ethernet Port Configuration from CompactLogix PAC tags to module (very helpful if PC cannot connect to default IP of module and you need to set IP address to match a PC address to download configuration file)
- 3) Write Date/Time
- 4) Read Date/Time

This optional Add-On Instruction can be downloaded from the MVI69E-GEC Downloads section and is included with the "Sample Ladder" download. The optional AOI is shown below:

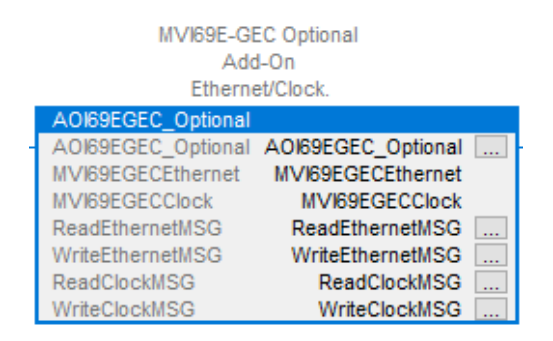

When importing this rung into a program, you may need to change the "Communication Path" of each of the message instructions to match the slot of the module in your program. This can be done by selecting the MSG tag and going to the Communication tab as shown below:

| Message Configuration - ReadEthernetMSG X |                        |                  |  |
|-------------------------------------------|------------------------|------------------|--|
| Configuration Communication Tag           |                        |                  |  |
| Path: GEC                                 |                        | Browse           |  |
| GEC<br>O Broadcast:                       |                        |                  |  |
| Communication Method                      | 'A' Constinution Link: | 0 ‡              |  |
| CIP With<br>Source ID Source Link:        | 0 Destination Node:    | 0 🗘 (Octal)      |  |
| Connected                                 | Cache Connections 🗧    | Large Connection |  |

ProSoft Technology, Inc.